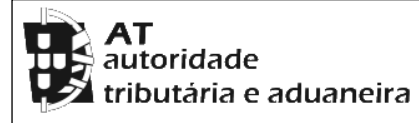

## CADERNETA PREDIAL RÚSTICA

Modelo B

SERVIÇO DE FINANÇAS: 0914 - EVORA

IDENTIFICAÇÃO DO PRÉDIO

DISTRITO: 07 - EVORA CONCELHO: 05 - EVORA FREGUESIA: 12 - SÉ (EXTINTA)

SECÇÃO: D ARTIGO MATRICIAL Nº: 78 ARV:

NOME/LOCALIZAÇÃO PRÉDIO

QUINTA DO MONIZ E FERRAGIAL E ANEXOS

## ELEMENTOS DO PRÉDIO

Ano de inscrição na matriz: 2000 Valor Patrimonial Inicial: €11,37

Valor Patrimonial Actual: €11,37 Determinado no ano: 2000

Área Total (ha): 0,655000

PARCELAS

Parcela: 1 Q.C.: DEP - DEPENDÊNCIA AGRÍCOLA Classe: 0 (ZERO) Percentagem: 0,00% Área: 0,049000 ha Rendimento Parcial: €0,00

Parcela: 1 Q.C.: HAB - HABITAÇÃO (ÕES) Classe: 0 (ZERO) Percentagem: 0,00% Área: 0,047900 ha Rendimento Parcial: €0,00

Parcela: 1 Q.C.: ST - ESTÉRIL / TERRENO ESTÉRIL Classe: 0 (ZERO) Percentagem: 0,00% Área: 0,203100 ha Rendimento Parcial: €0,00

Parcela: 2 Q.C.: CA - CULTURA ARVENSE DE SEQUEIRO Classe: 3<sup>a</sup> Percentagem: 0,00% Área: 0,304800 ha Rendimento Parcial: €0,00

Parcela: 2 Q.C.: DEP - DEPENDÊNCIA AGRÍCOLA Classe: 0 (ZERO) Percentagem: 0,00% Área: 0,020200 ha Rendimento Parcial: €0,00

Parcela: 3 Q.C.: CA - CULTURA ARVENSE DE SEQUEIRO Classe: 1<sup>a</sup> Percentagem: 0,00% Área: 0,030000 ha Rendimento Parcial: €0,00

TITULARES

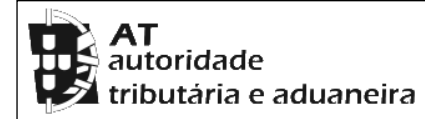

## CADERNETA PREDIAL RÚSTICA

Modelo B

SERVIÇO DE FINANÇAS: 0914 - EVORA

Emitido via internet em 2024-02-07

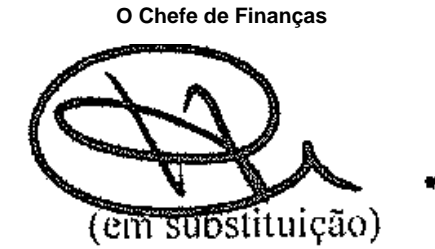

(Aurora da Conceição Cameirão Carrageta)

## ELEMENTOS PARA A VALIDAÇÃO DO DOCUMENTO

NIF EMISSOR: 222958642 CÓDIGO DE VALIDAÇÃO: EFJMGWRQVHIJ

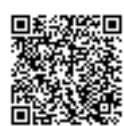

Para validar este comprovativo aceda ao site em www.portaldasfinancas.gov.pt, opção Serviços>Outros Serviços>Validação de Documento e introduza o nº de contribuinte e código de validação indicados ou faça a leitura do código QR fornecido. Verifique que o documento obtido corresponde a este comprovativo.